## Associating Programs of Interest within the Education Grants Management System (EGMS)

*Tip! Only organization administrators can add Programs of Interest for other users. If you are not an organization admin, you can only adjust Programs of Interest for yourself.* 

1. Begin on the Home tab and click "Organization Profile" on the left navigation panel.

| Washington Office of Superintendent of<br>PUBLIC INSTRUCTION | Education Grants Management Syste                                                                                                    | m                                                                                                    |                                                                    |     | 2                   |
|--------------------------------------------------------------|----------------------------------------------------------------------------------------------------|----------------------------------------------------------------------------------------------------|--------------------------------------------------------------------|-----|---------------------|
| <                                                            | Opportunities Applications Grants                                                                                                    | Monitoring 🕻                                                                                                    |                                                                    |     |                     |
| Q Search -<br>Search Q<br>All ~                              | Create Application: Click the Opportunities mo<br>View Current/Past Applications: Click the Appl<br>View Current/Past Grants: Click the Grants mo<br>View Current/Past Payments: Click the Monito<br>View Current/Past Progress Reports: Click the<br>EGMS ID - access a specific record in the syst | dule in the top menu<br>ications module in th<br>dule in the top menu<br>nts module in the top<br>ring module in the top<br>Monitoring module i<br>em, Search the EGM | e top menu<br>menu<br>menu<br>n the top menu<br>D in the left menu |     |                     |
| Tasks -                                                      | Task Summary By Phase                                                                                                    |                                                                                                    | Task Summary By Due Date                                           |     | My Feed             |
| Pending Tasks                                                | Opportunities                                                                                                    | 0                                                                                                    | Late                                                               | 113 | No feeds available. |
| Completed Tasks                                              | Applications                                                                                                    | 46                                                                                                    | Due within 7 Days                                                  | 1   |                     |
| Activities –                                                 | Grants                                                                                                    | 1                                                                                                    | Due within 30 Days                                                 | 0   |                     |
| Organization Profile                                         | Monitoring                                                                                                    | 84                                                                                                    | Due in more than 30 Days                                           | 17  |                     |
| Recently Viewed -                                            |                                                                                                    |                                                                                                    |                                                                    |     |                     |
| ESEA Consolidated Grant                                      |                                                                                                    |                                                                                                    |                                                                    |     |                     |
| Automation Runtime Anno                                      |                                                                                                    |                                                                                                    |                                                                    |     |                     |
| Automation Runtime Anno                                      |                                                                                                    |                                                                                                    |                                                                    |     |                     |
| Automation Runtime Anno                                      |                                                                                                    |                                                                                                    |                                                                    |     |                     |
| Automation Runtime Anno                                      |                                                                                                    |                                                                                                    |                                                                    |     |                     |
| Automation Runtime Anno                                      |                                                                                                    |                                                                                                    |                                                                    |     |                     |
| 241 Test FY26                                                |                                                                                                    |                                                                                                    |                                                                    |     |                     |

2. Scroll down to the All Contacts table and scroll horizontally to the right.

| 🖥 Tasks 🚽 –                  | 1. Add Program of<br>2. Organization A<br>current organiza<br>3. For more inform | of Interest: Click th<br>dministrator: The<br>ation administrators<br>ation or inquiries a | e View action on yo<br>Is Administrator col<br>s or OSPI through th<br>bout licenses pleas | our Contact to Associate<br>lumn indicates the Organ<br>ne action within Contacts<br>se contact egms.support | e the Program of Interest.<br>nization Administrators. The<br>s table.<br>@k12.wa.us | (The admin can add Pro<br>are can be up to 2 organ | ogram of Interest for all<br>ization administrators a | Contacts)<br>t a time. The a | administrator ca |
|------------------------------|----------------------------------------------------------------------------------|--------------------------------------------------------------------------------------------|--------------------------------------------------------------------------------------------|----------------------------------------------------------------------------------------------------|--------------------------------------------------------------------------------------|----------------------------------------------------|-------------------------------------------------------|------------------------------|------------------|
| Pending Tasks                | Search                                                                           | Q                                                                                          |                                                                                            |                                                                                                    |                                                                                      |                                                    |                                                       |                              |                  |
| Completed Tasks              |                                                                                  |                                                                                            |                                                                                            |                                                                                                    |                                                                                      |                                                    |                                                       | * Records are s              | orted by Create  |
| Activities –                 | Showing 1 to 10 of 19 re                                                         | cords                                                                                      |                                                                                            |                                                                                                    |                                                                                      |                                                    |                                                       |                              |                  |
| Organization –               | Full Name                                                                        | Role                                                                                       | ls<br>Administrator                                                                        | Email                                                                                                    | Phone                                                                                | School                                             | Status 🕕                                              | ls<br>User                   | Username         |
| Recently Viewed -            |                                                                                  | Primary                                                                                    | ×                                                                                          |                                                                                                    |                                                                                      |                                                    | New                                                   | ж                            |                  |
| Adna School District         |                                                                                  | Primary                                                                                    | ×                                                                                          |                                                                                                    |                                                                                      |                                                    | Active                                                | ~                            |                  |
| Adna School District         |                                                                                  | Primary                                                                                    | ж                                                                                          |                                                                                                    |                                                                                      |                                                    | Active                                                | ~                            |                  |
| ESEA Consolidated Grant      |                                                                                  | Primary                                                                                    | ×                                                                                          |                                                                                                    |                                                                                      |                                                    | Active                                                | ~                            |                  |
| Automation Runtime Anno      |                                                                                  | Primary                                                                                    | ж                                                                                          |                                                                                                    |                                                                                      |                                                    | Active                                                | ~                            |                  |
| Automation Runtime Anno      |                                                                                  | Primary                                                                                    | х                                                                                          |                                                                                                    |                                                                                      |                                                    | Active                                                | ~                            |                  |
| Automation Runtime Anno      |                                                                                  | Primary                                                                                    | ×                                                                                          |                                                                                                    |                                                                                      |                                                    | Active                                                | ~                            |                  |
| Automation Runtime Anno      |                                                                                  | Primary                                                                                    | x                                                                                          |                                                                                                    |                                                                                      |                                                    | Active                                                | ~                            |                  |
| 241 Test FY26                |                                                                                  | Primary                                                                                    | ×                                                                                          |                                                                                                    |                                                                                      |                                                    | Active                                                | ~                            |                  |
| Automation Runtime Anno      |                                                                                  | Primary                                                                                    | x                                                                                          |                                                                                                    |                                                                                      |                                                    | Active                                                | ~                            |                  |
| Technical Support -          |                                                                                  |                                                                                            |                                                                                            |                                                                                                    |                                                                                      |                                                    |                                                       |                              |                  |
| Organizational Administrator | Show 10 V Entries                                                                |                                                                                            |                                                                                            |                                                                                                    | Total Records:                                                                       | 19                                                 |                                                       |                              |                  |
| Contact Us                   |                                                                                  |                                                                                            |                                                                                            |                                                                                                    |                                                                                      |                                                    |                                                       |                              |                  |

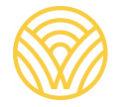

Washington Office of Superintendent of **PUBLIC INSTRUCTION** 

3. Once you've found the user you'd like to add a Program of Interest to, click the green eye next to their name.

|                                                                                                    | * | Opportunities Appl                                          | ications Grants          | Monitoring                                          |                                                      |                         |                         |                   |                           |                           |
|----------------------------------------------------------------------------------------------------|---|-------------------------------------------------------------|--------------------------|-----------------------------------------------------|------------------------------------------------------|-------------------------|-------------------------|-------------------|---------------------------|---------------------------|
| Search -                                                                                                    |   |                                                             |                          |                                                     |                                                      | Total Records: 2        |                         |                   |                           |                           |
| arch Q                                                                                                    |   |                                                             |                          |                                                     |                                                      |                         |                         |                   |                           |                           |
|                                                                                                    |   | All Contacts 🗧                                              |                          |                                                     |                                                      |                         |                         |                   |                           | New                       |
| ~                                                                                                    |   | 1. Add Program of                                           | of Interest: Click the V | liew action on your Con                             | tact to Associate the Prog                           | am of Interest. (The ad | dmin can add Program    | of Interest for a | all Contacts)             |                           |
| Tasks -                                                                                                    |   | <ol> <li>Organization A<br/>current organization</li> </ol> | dministrator. The Is-    | Administrator column ine<br>OSPI through the action | dicates the Organization Ac<br>within Contacts table | ministrators. There can | be up to 2 organization | administrators    | at a time. The administra | tor can be changed by     |
| Tasks -                                                                                                    |   | 3. For more inform                                          | ation or inquiries abo   | ut licenses please conta                            | ct egms.support@k12.wa.u                             | s                       |                         |                   |                           |                           |
| anding Tasks                                                                                                    |   | Search                                                      | Q                        |                                                     |                                                      |                         |                         |                   |                           |                           |
| mpleted Tasks                                                                                                    |   |                                                             |                          |                                                     |                                                      |                         |                         |                   | * Records are sorted by ( | Treated Date descending o |
| Activities -                                                                                                    |   | Showing 1 to 10 of 19 re-                                   | cords                    |                                                     |                                                      |                         |                         |                   | records are conted by e   | Page 1 of 2               |
| anization -                                                                                                    |   | Full Name                                                   |                          | Email                                               | Phone                                                | School                  | Statue (1)              | Is (i)            | lleomamo                  | Actions                   |
| ganization Profile                                                                                               |   | i un nume                                                   | ninistrator              | Linun                                               | 1 Holle                                              | 301001                  | Juius                   | User              | Obername                  | Actiona                   |
| Recently Viewed -                                                                                                |   |                                                             |                          |                                                     |                                                      |                         | New                     | ж                 |                           | 1                         |
| Ina School District                                                                                              |   |                                                             |                          |                                                     |                                                      |                         | Active                  | ~                 |                           | ۲                         |
| Ina School District                                                                                              |   |                                                             |                          |                                                     |                                                      |                         | Active                  | ~                 |                           |                           |
| SEA Consolidated Grant                                                                                           |   |                                                             |                          |                                                     |                                                      |                         | Active                  | ~                 |                           |                           |
| tomation Runtime Anno                                                                                            |   |                                                             |                          |                                                     |                                                      |                         | Active                  | ~                 |                           | ۲                         |
| utomation Runtime Anno                                                                                           |   |                                                             |                          |                                                     |                                                      |                         | Active                  | ~                 |                           | (1)                       |
| utomation Runtime Anno                                                                                           |   |                                                             |                          |                                                     |                                                      |                         | Antivo                  |                   |                           |                           |
|                                                                                                    |   |                                                             |                          |                                                     |                                                      |                         | Active                  | *                 |                           |                           |
| tomation Runtime Anno                                                                                            |   |                                                             |                          |                                                     |                                                      |                         | Active                  | ~                 |                           | ۲                         |
| tomation Runtime Anno                                                                                            |   |                                                             |                          |                                                     |                                                      |                         | Active                  | ~                 |                           | ۲                         |
| utomation Runtime Anno<br>Itomation Runtime Anno<br>1 Test FY26                                                  |   |                                                             |                          |                                                     |                                                      |                         | Active                  | ~                 |                           | ۲                         |
| Itomation Runtime Anno<br>Itomation Runtime Anno<br>1 Test FY26<br>Itomation Runtime Anno                        |   |                                                             |                          |                                                     |                                                      |                         |                         |                   |                           |                           |
| Itomation Runtime Anno<br>Itomation Runtime Anno<br>1 Test FY26<br>Itomation Runtime Anno<br>Fechnical Support - |   | _                                                           |                          |                                                     |                                                      |                         |                         |                   |                           |                           |

4. Click "Associate" to open the list of Programs of Interest. If you'd like to delete a Program of Interest, click the red "X" next to the program name.

| State<br>A                                                                                   |                                                                                                    | pulle                                                                                                    |                                                                  |
|----------------------------------------------------------------------------------------------|----------------------------------------------------------------------------------------------------|----------------------------------------------------------------------------------------------------|------------------------------------------------------------------|
| A                                                                                            | Zip Code                                                                                                    |                                                                                                    |                                                                  |
|                                                                                              | 12345                                                                                                    |                                                                                                    |                                                                  |
| Programs of Interest                                                                         |                                                                                                    |                                                                                                    | Associate                                                        |
| Add Program of Interest                                                                      | Click the Associate button and select all program(s) then click th                                                                                                    | e Add button                                                                                                    |                                                                  |
| Castanta will marking antifi                                                                 |                                                                                                    | te die thie eesties. Deserves of leterest will control w                                                                                                    |                                                                  |
| Contacts will receive notili<br>notification for post award pro                              | cations for the opportunities that are related to the programs select<br>ocesses (Amendments and Progress Reports)                                                                                                    | ted in this section. Program of interest will control v                                                                                                    | which users receive tasks and                                    |
| ouncould for post award pr                                                                   | seesses (sinenanenis and riogress reports).                                                                                                    |                                                                                                    |                                                                  |
| Search                                                                                       | Q Advanc                                                                                                    | ed filter will not be applicable for Reference, Date,                                                                                                    | Date-time and Multi-pickLi                                       |
|                                                                                              |                                                                                                    | * Records are sorted by                                                                                                    | Last Modified Date ascendin                                      |
| ECHE ID                                                                                      |                                                                                                    |                                                                                                    |                                                                  |
| EGMISID                                                                                      | Program Name                                                                                                    | Туре                                                                                                    | Actions                                                          |
| PG-OSPI-1238                                                                                 | Program Name Section 611 and Section 619                                                                                                    | Type<br>Formula and Competitive Grants                                                                                                    | Actions                                                          |
| PG-OSPI-1238<br>PG-OSPI-1240                                                                 | Program Name       Section 611 and Section 619       Special Education IDEA Part B                                                                                                    | Type<br>Formula and Competitive Grants<br>Formula Grants                                                                                                    | Actions X X                                                      |
| PG-OSPI-1238<br>PG-OSPI-1240<br>PG-OSPI-1241                                                 | Program Name       Section 611 and Section 619       Special Education IDEA Part B       Title I, Part C Migrant Education Consortium Grant v001                                                                                                    | Type       Formula and Competitive Grants       Formula Grants       Formula Grants                                                                           | Actions X X X X                                                  |
| PG-OSPI-1238<br>PG-OSPI-1240<br>PG-OSPI-1241<br>PG-OSPI-1242                                 | Program Name       Section 611 and Section 619       Special Education IDEA Part B       Title I, Part C Migrant Education Consortium Grant v001       Title II, Part A                                                                              | Type       Formula and Competitive Grants       Formula Grants       Formula Grants       Formula Grants                                                      | Actions X X X X X X X X X X X X X X X X X X X                    |
| PG-OSPI-1240<br>PG-OSPI-1241<br>PG-OSPI-1242<br>PG-OSPI-1242<br>PG-OSPI-1244                 | Program Name       Section 611 and Section 619       Special Education IDEA Part B       Title I, Part C Migrant Education Consortium Grant v001       Title II, Part A       NPR Test Program for Title Programs                                    | Type       Formula and Competitive Grants       Formula Grants       Formula Grants       Formula Grants       Formula and Competitive Grants                 | Actions  Actions  X  X  X  X  X  X  X  X  X  X  X  X  X          |
| PG-OSPI-1240<br>PG-OSPI-1240<br>PG-OSPI-1241<br>PG-OSPI-1242<br>PG-OSPI-1244<br>PG-OSPI-0695 | Program Name       Section 611 and Section 619       Special Education IDEA Part B       Title I, Part C Migrant Education Consortium Grant v001       Title II, Part A       NPR Test Program for Title Programs       Career & Technical Education | Type       Formula and Competitive Grants       Formula Grants       Formula Grants       Formula and Competitive Grants       Formula and Competitive Grants | Actions  Actions  Actions  X  X  X  X  X  X  X  X  X  X  X  X  X |

5. Click the checkbox next to the program you'd like to associate with the account.

| aroon etroo | ŧ            | aroon etroot                             | nuno             |
|-------------|--------------|------------------------------------------|------------------|
| Programs    |              |                                          |                  |
|             |              |                                          |                  |
|             | PG-OSPI-1252 | Test Program - DA                        | Formula and Cor  |
|             | PG-OSPI-1253 | pri test Program 1                       | Formula and Cor  |
|             | PG-OSPI-1254 | ESEA Consolidated Grant                  | Formula Grants   |
|             | PG-OSPI-1447 | Beginning Educator Support Team          | Formula and Con  |
|             | PG-OSPI-1448 | Test Program UAT                         | Competitive Gran |
|             | PG-OSPI-1449 | Teacher and Principal Evaluation Program | Formula Grants   |
|             | PG-OSPI-1450 | Student Transportation Grants            | Formula and Con  |
|             | PG-OSPI-1452 | Beginning Educator Support Team          | Formula and Con  |
|             | PG-OSPI-1458 | Bestv3                                   | Formula and Con  |
|             | PG-OSPI-1461 | SES TEST PROGRAM                         | Formula and Con  |

6. Click the "add" button on the top right.

| *                                                                                                    | DUDO                                                                                                    |                                                         |
|----------------------------------------------------------------------------------------------------|----------------------------------------------------------------------------------------------------|---------------------------------------------------------|
|                                                                                                    |                                                                                                    | ×                                                       |
|                                                                                                    |                                                                                                    |                                                         |
|                                                                                                    | Add                                                                                                    | New                                                     |
|                                                                                                    |                                                                                                    |                                                         |
|                                                                                                    | Page 1 of 3                                                                                                    | > >>> In be changed by                                  |
|                                                                                                    |                                                                                                    |                                                         |
| Program Name                                                                                                    | Туре                                                                                                    |                                                         |
| Program Name                                                                                                    | Type<br>Competitive Grants                                                                                                    |                                                         |
| Program Name<br>Safety Net Application Testing - Final                                                                               | Type<br>Competitive Grants<br>Formula Grants                                                                                                    | d Date descending order                                 |
| Program Name<br>Safety Net Application Testing - Final<br>MTSS                                                                       | Type       Competitive Grants       Formula Grants       Formula and Competitive Grants                                                           | d Date descending order<br>Page 1 of 2                  |
| Program Name<br>Safety Net Application Testing - Final<br>MTSS<br>est Program - DA                                                   | Type       Competitive Grants       Formula Grants       Formula and Competitive Grants                                                           | d Date descending order<br>Page 1 of 2 )                |
| Program Name<br>Safety Net Application Testing - Final<br>MTSS<br>Test Program - DA<br>Ini test Program 1                            | Type       Competitive Grants       Formula Grants       Formula and Competitive Grants       Formula and Competitive Grants                      | d Date descending order<br>Page 1 of 2 ) ) )<br>Actions |
| Program Name<br>Safety Net Application Testing - Final<br>MTSS<br>"est Program - DA<br>vri test Program 1<br>:SEA Consolidated Grant | Type       Competitive Grants       Formula Grants       Formula and Competitive Grants       Formula and Competitive Grants       Formula Grants | d Date descending order<br>Page 1 of 2 )<br>Actions     |

7. Click the "X" to close the pop-up window.